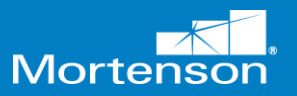

| Step | Instructions                                                                                                    | Example                                                                                              |
|------|----------------------------------------------------------------------------------------------------|----------------------------------------------------------------------------------------------------|
| 1    | Navigate to the home page<br>of the Team Member<br>Workbench.<br>Click the View/Update Non-<br>Union Benefits &<br>Beneficiaries tile. |                                                                                                    |
| 2    | On the <b>Benefits</b> page, click<br>the <b>Make Changes</b> button<br>to add dependents.                                             | Benefits<br>KWV<br>Review your benefits package and relevant into before you enroll.<br>Make Changes |

## Navigate the Home Page

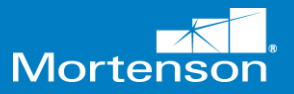

| Step | Instructions                                                                                                    | Example                                                                                                    |
|------|----------------------------------------------------------------------------------------------------|----------------------------------------------------------------------------------------------------|
| 3    | On the <b>Before You Enroll</b><br>page, click orange + in the<br><b>People to Cover</b> section.                                                                                                    | Reform You frivation         To cover family and others in benefits, add them now before you erroll.         People to Cover         Sponse         Brother         Spanse         People to Cover         People to Cover         People to Cover         People to Cover         People to Cover         People to Cover         People to Cover         People to Cover         People to Cover         People to Cover         People to Cover         People to Cover                                                                                                    |
| 4    | On the <b>New Contact</b> page,<br>populate the details, as<br>required.<br><b>Note:</b> All the mandatory<br>fields are marked with an<br>asterisk (*).                                                                                                    | New Contact     Submit     Concernance       Basic Information     *Legal First Name     Preferred First Name       Legal Middle Name     Preferred Last Name       *Legal Last Name     Previous Last Name       *Legal Last Name     Previous Last Name |
| 5    | Scroll down to the other<br>sections such as<br><b>Communication, Address,</b><br><b>National Identifiers</b> etc.<br>If you are covering a person<br>as your dependent or<br>beneficiary their <u>date of</u><br><u>birth and SSN are required.</u><br>SSN should be entered in<br>the National Identifier | Communication   Phones   Type   Select a value   Type   Select a value   Address   Select a value   Comtry                                                                                                    |
| 6    | Section<br>Scroll up and click <b>Submit</b> to                                                                                                    | Select a value                                                                                                    |
|      | add the dependent.                                                                                                    | Basic Information                                                                                                    |
| 7    | Then click <b>Continue</b>                                                                                                    | Context Before You Ernol Context Information To cover family and others in benefits, add them now before you errol.                                                                                                    |

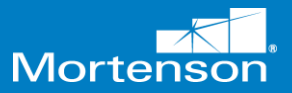

# Craft New Hire Benefit Enrollment Guide

| Step | Instructions                                                                                                    | Example                                                                                                    |
|------|----------------------------------------------------------------------------------------------------|----------------------------------------------------------------------------------------------------|
| 8    | From here you will enroll in<br>the Medical and Dental<br>coverage.<br>Click the <b>Edit</b> button                                                                                                    | Non Union Craft Benefits       Itali         Medical Coverage (Cobertura médica)       Itali         NUC Waive Medical Coverage (Renunciar a la cobertura médica)       Itali         Dental(TBD)       Itali         NUC Waive Dental Coverage (Renunciar a la cobertura dental)       Itali                                                                                                    |
| 9    | Select the medical plan you<br>wish to enroll in.<br>If you are covering<br>dependents, you'll want to<br>check the box next to their<br>name in the <b>Who do you</b><br><b>want to cover?</b> section.<br>Then click <b>OK</b> | Medical Coverage (Cobertura médica)         NUC Medical Coverage (cobertura médica)         □       Team Member (sólo miembro del equipo) <ul> <li>✓</li> <li>You haven't picked any dependents yet.</li> <li>✓</li> <li>Team Member + Child(ren) (Miembro del Equipo + Hijo(s))</li> </ul> ✓         Team Member + Child(ren) (Miembro del Equipo + Hijo(s))           ✓         Vou reed to designate dependents or beneficiaries for your selected offerings.           NUC Medical Coverage (cobertura médica)         TM Pretaz D           Team Member + Child(ren) (Miembro del Equipo + Hijo(s))         TM Pretaz D           Viol do you want to cover?         You or you want to cover? |
| 10   | Select the dental plan you wish to enroll in.                                                                                                    | Dental(TBD)         NUC Delta Dental Plan (Seguro Dental de NUC)         Team Member (sólo miembro del equipo)         You haven't picked any dependents yet.         Team Member + Child(ren) (Miembro del Equipo + Hijo(s))                                                                                                    |

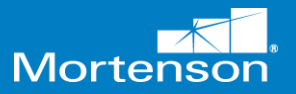

| Step | Instructions                                                                                                    | Example                                                                                                    |
|------|----------------------------------------------------------------------------------------------------|----------------------------------------------------------------------------------------------------|
|      | If you are covering<br>dependents, you'll want to<br>check the box next to their<br>name in the <b>Who do you</b><br><b>want to cover?</b> section.<br>Then click <b>OK</b>                                                                                                    | Image: Control of the second second seco |
| 11   | Now you will scroll down to<br>the Short-Term Disability<br>(STD) section. If you enroll<br>in a medical plan you must<br>select Required-Enrolled in<br>Medical coverage<br>If you <u>did not enroll in a</u><br><u>medical</u> plan you must<br>select Ineligible-Waived<br>Medical Coverage | STD (Discapacidad a corto plazo)         NUC Short-Term Disability (Discapacidad a corto plazo de NUC)         Required – Enrolled in Medical Coverage (Obligatorio - Inscrito en la cobertura médica)         Coverage Amount 500.00         Ineligible – Waived Medical Coverage (No elegible - Cobertura médica renunciada)                                                                                                    |
| 12   | Click <b>Continue</b> at the top of the page                                                                                                    | Non Union Craft Benefits                                                                                                    |
| 13   | Scroll down to the <b>NUC</b> -<br><b>Basic Life</b> section and click<br><b>Edit</b>                                                                                                    | NUC - Basic Life         Basic Life(TBD)         Image: A company Provided Basic Life Coverage (Seguro de Vida Básico)         Company Provided Basic Life Insurance (Seguro de Vida Básico)         Company Provided Basic Life Insurance (Seguro de Vida Básico)                                                                                                    |

| Step | Instructions                                                                                                    | Example                                                                                                    |
|------|----------------------------------------------------------------------------------------------------|----------------------------------------------------------------------------------------------------|
| 14   | You will only have the<br><b>Company Provided Basic</b><br><b>Life Insurance</b> option at this<br>point. You will need to<br>select your <b>beneficiaries</b> by<br>clicking the <b>pencil icon</b>                                                                                                    | Basic Life(TBD)         Company Provided Basic Life Coverage (Seguro de Vida Básico) <ul> <li>You haven't picked any beneficiaries yet.</li> <li>Company Provided Basic Life Insurance (Seguro de Vida Básico)</li> <li>Coverage Amount 5,000.00</li> </ul>                                                                                                    |
|      | <b>Note:</b> If you enrolled in our<br>medical plan your life<br>insurance coverage will<br>automatically increase to<br>\$25,000 30 days from your<br>hire date.                                                                                                    |                                                                                                    |
| 15   | Under the <b>Primary</b><br><b>Beneficiaries</b> you will select<br>who you'd like to receive<br>your life insurance benefit<br>in the event of your passing.<br>If you choose more than 1<br>person, the total % must<br>equal 100.<br>Under the <b>Contingent</b><br><b>Beneficiaries</b> select who<br>you'd like to receive your<br>life insurance benefit in the<br>event of your and your<br>primary beneficiaries<br>passing. | Basic Life(TBD)<br>Company Provided Basic Life Coverage (Seguro de Vida Básico)<br>voneed to designate dependents or beneficiaries for your selected offerings.<br>Company Provided Basic Life Coverage (Seguro de Vida Básico)<br>Company Provided Basic Life Insurance (Seguro de Vida Básico)<br>Coverage Amount<br>\$,0000<br>Primary Beneficiaries<br>otis let<br>otis let<br>otis let<br>otis let<br>otis let |
|      | Click OK                                                                                                    |                                                                                                    |
| 16   | Click <b>Continue</b> at the top of the page.                                                                                                    | NUC - Basic Life                                                                                                    |
|      | Then click <b>Submit</b> at the top of the next page.                                                                                                    |                                                                                                    |

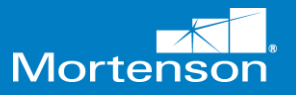

| Step | Instructions                                                                                 | Example                                                                                                    |
|------|----------------------------------------------------------------------------------------------|----------------------------------------------------------------------------------------------------|
| 17   | A Confirmation will appear<br>at the top of the page when<br>your enrollment is<br>complete. | Confirmation<br>Non-union Craft Team Member Benefits Program<br>Confirmation<br>Your benefit elections were saved.<br>You can make changes until 11:59 PM CST. 02/09/2022. |